## **RAVEN** How to set up WiFi on a Raven Device

Version 1.0

## Setting up WiFi

Step 1 - Tap the **three dots** on the top right corner to bring up the side menu.

Step 2 - 1: Tap on the **Raven logo** quickly and repeatedly until you see additional options.

Step 3 - Tap on Disable Sticky App.

RAVEN

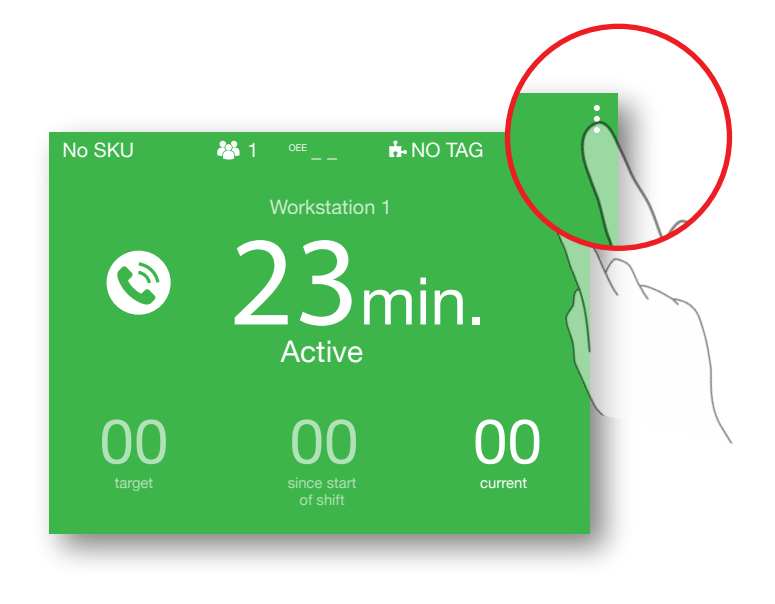

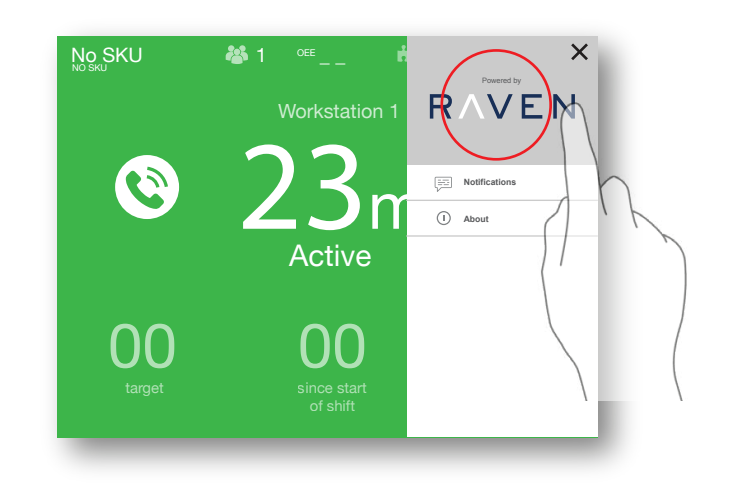

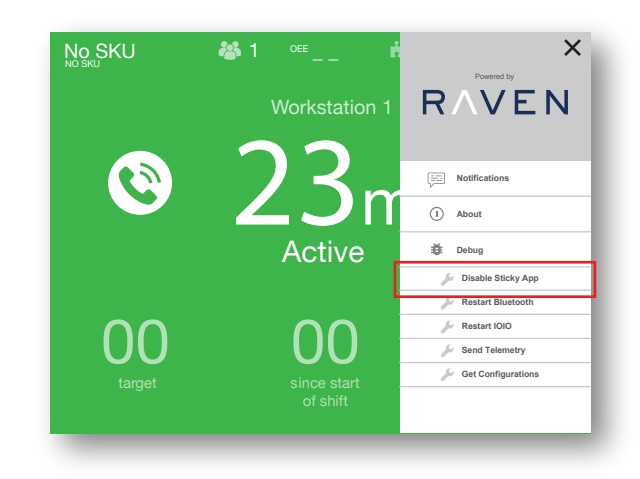

Step 4 - Exit the menu by tapping the 'X' in the top right-hand corner. Swipe inward from the rightmost edge of the screen to access the Android toolbar.

**Step 5** - Tap the **Home** icon to minimize the Raven application.

Step 6 - Open the **Settings** application (indicated by a gear symbol).

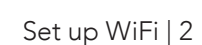

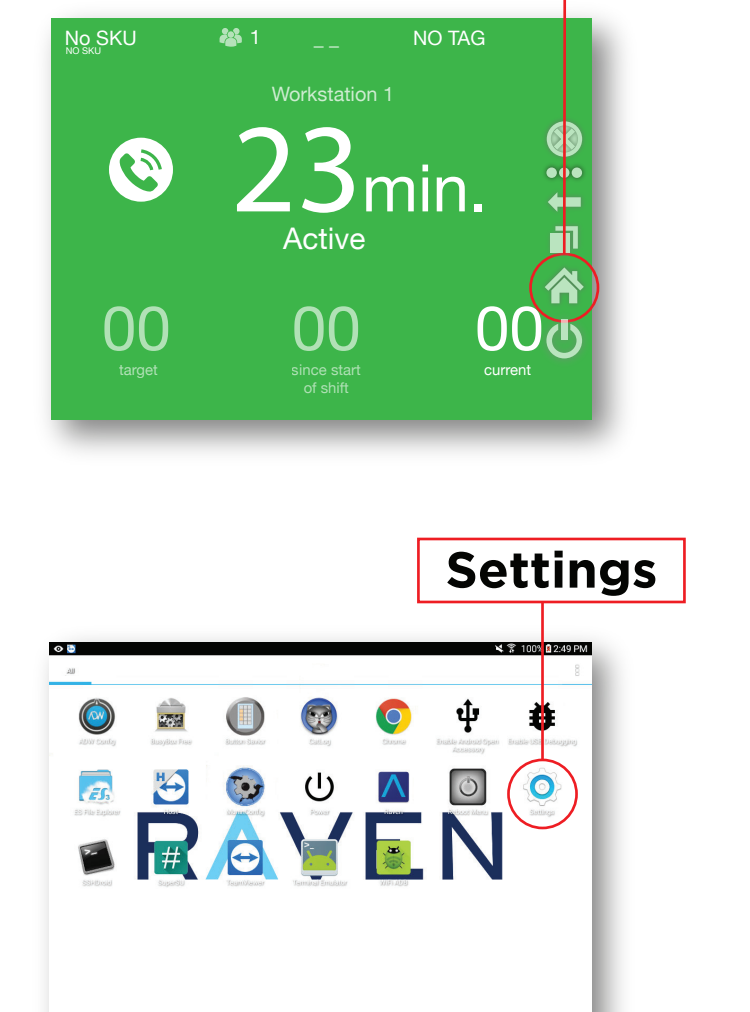

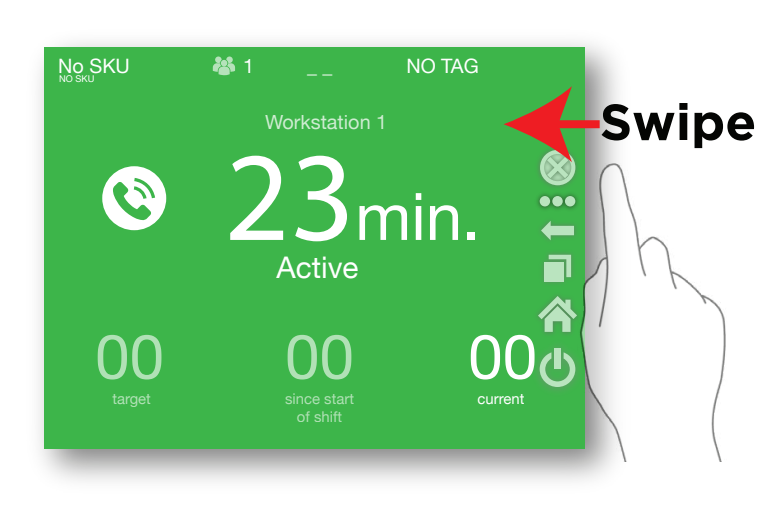

Home icon

Step 7 - Select within the wifi section and connect to your WiFi SSID. If the wifi toggles off and on too quickly to input the password, tap the **SEARCH** button and input the password into the text box. Select the text with a long-press of the field, then paste it into the password field in the WiFi section.

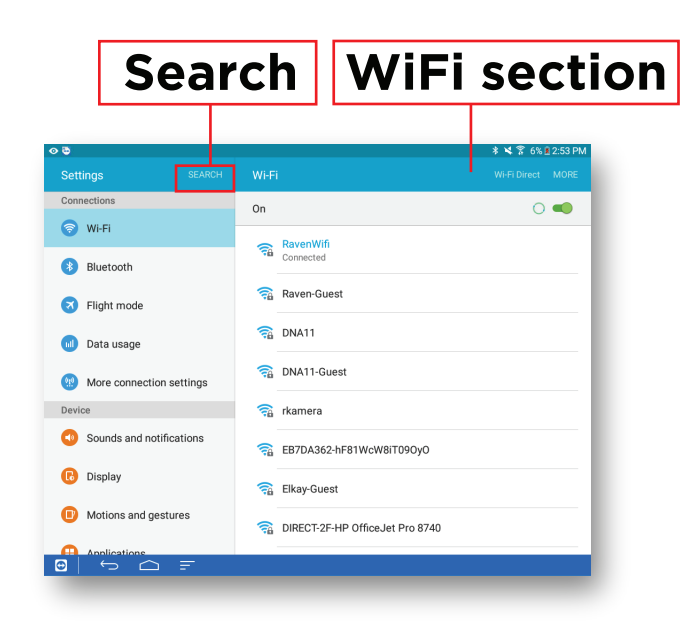

## Home icon

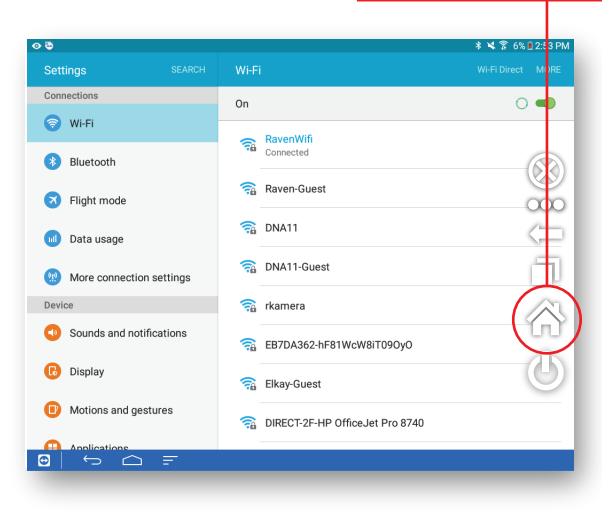

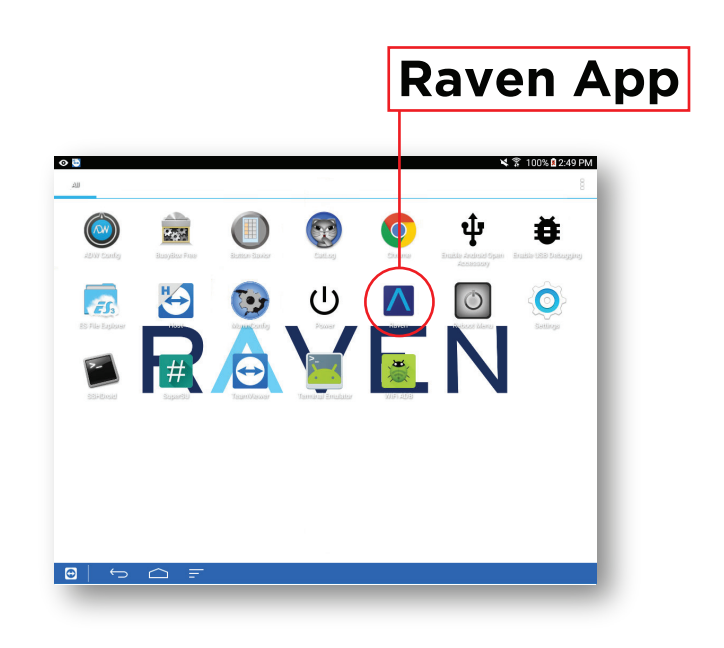

Step 8 - Swipe from the side to bring up the Android toolbar. Tap the **Home** icon to minimize Settings.

Step 9 - Open the **Raven** application. Your device should now be connected to the wifi network.

## RAVEN

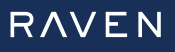

Raven Telemetry 6 Hamilton Ave. North Suite 003, Ottawa, Ontario, Canada, KIY 4R1 www.raven.ai

©2018, Raven Telemetry Inc. Raven and the RAVEN design are trademarks of Raven Telemetry Inc. All rights reserved

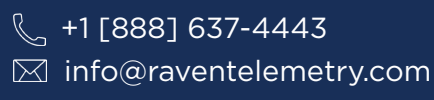

Raven's mission is to drastically improve manufacturing performance and profitability. The Raven™ Real-Time Prescriptive Analytics (RPA) platform interprets shop floor data and provides intelligent actions in real time. At Raven we commit to forming lasting partnerships with forward-thinking manufacturers.

SetUpWifi\_V1.ai